## LADDA NER APPEN OCH FÖRÄNDRA VÄRLDEN!

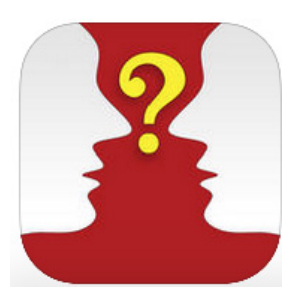

Såhär ser appen ut!

## Jag har en iphone

- 1. Ladda ner appen Isurvey
- 2. Skapa ett användarnamn som börjar på SVE (exempelvis SVE\_Kim) och ange lösenordet 115879.
- 3. UNF kommer ge behörighet att ladda ner undersökningarna – testa om behörigheten blivit tilldelad genom att trycka på "Download Surveys".
- 4. Kör sedan igång appen genom att trycka på "Run current survey".
- 5. Nu startar bakgrundsundersökningen "background survey".
- 6. Efter undersökningen är det dags att starta undersökning en kring mediabevakning. (detta görs i "Monitoring survey")!

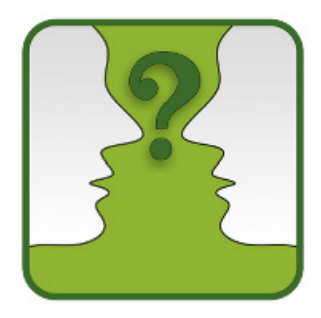

Såhär ser appen ut!

## Jag har en android

- 1. Ladda ner appen Droidsurvey
- 2. Inne i appen står det "Devices" längst ner i menyn klicka där.
- 3. Välj ett användarnamn som börjar på SVE (exempelvis SVE\_Kim), ange lösenordet 115879 och välj Isurvey (OBS: inte Droidsurvey).
- 4. UNF kommer ge behörighet att ladda ner undersökningarna – testa om behörigheten blivit tilldelad genom att trycka på "Download Surveys".
- 5. Kör sedan igång appen genom att trycka på "Run current survey".
- 6. Nu startar bakgrundsundersökningen "background survey".
- 7. Efter undersökningen är det dags att starta undersökningen kring mediabevakning. (detta görs i "Monitoring survey")!

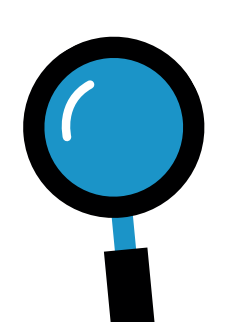